# HSPA+ Mobile Router User Manual

V1.3

1

| 1. Introduction                                         | 4  |
|---------------------------------------------------------|----|
| 1.1 Features                                            | 4  |
| 1.2 General Specifications                              | 5  |
| 1.3 Product Overview                                    | 6  |
| 1.3.1 Appearance                                        | 6  |
| 1.3.2 HSPA+ Mobile Router                               | 7  |
| 1.3.3 FCC Regulations:                                  | 8  |
| 1.3.4 RF Exposure Information (SAR)                     | 8  |
| 2. HSPA+ Mobile Router Connection                       | 10 |
| 2.1 Install HSPA+ Mobile Router for Ethernet connection | 10 |
| 2.2 HSPA+ Mobile Router for Wi-Fi connection            | 10 |
| 3. Connection Manager                                   | 11 |
| 3.1 Default Page for First Time                         |    |
| 3.2 Information                                         | 12 |
| 3.2.1. Status                                           | 12 |
| 3.2.2. Usages                                           | 12 |
| 3.2.3. Wi-Fi User List                                  | 13 |
| 3.2.4. History                                          |    |
| 3.3 3G Settings                                         |    |
| 3.3.1. Profile                                          | 13 |
| 3.3.2. Network Settings                                 |    |
| 3.3.3. PIN Code                                         |    |
| 3.4 Wi-Fi Settings                                      | 15 |
| 3.4.1. Basic                                            | 15 |
| 3.4.2. Advanced                                         |    |
| 3.4.3. Mac filter                                       |    |
| 3.5 DHCP                                                |    |
| 3.6 Message                                             |    |
| 3.6.1. Write new                                        | 17 |
| 3.6.2. Inbox                                            |    |

# Table of Contents

| <b>4.</b> T | roubleshooting          | .21 |
|-------------|-------------------------|-----|
|             | 3.7.4. Language         | 20  |
|             | 3.7.3. Firmware Upgrade | 20  |
|             | 3.7.2. Configuration    | 19  |
|             | 3.7.1. Administrator    | 19  |
| 3           | .7 System               | 19  |
|             | 3.6.4. Draft            | 18  |
|             | 3.6.3. Sent             | 18  |

# 1. Introduction

HSPA+ Mobile Router is a highly integrated wireless solution for 3G and Wi-Fi. It provides HSPA+ downlink data rate up to 21 Mbps, uplink data rate up to 5.76 Mbps and 3G mobile broadband wherever you are. With HSPA+ Mobile Router, you don't have to worry about the availability of Internet access as long as 3G network is available. It provides connection with 1 PC USB host (via Ethernet) and at the same time connect up to 6 Wi-Fi enabled devices such as smart phones, laptops, or tablet PCs. HSPA+ Mobile Router is the best choice for users to enjoy the Internet for data transmission and media streaming while on-the-go.

#### **1.1 Features**

- HSPA+/HSDPA/HSUPA/UMTS packet data service
- EDGE/GPRS packet data service
- HSPA/GSM Short Message Service (SMS)
- HSPA+ Downlink data rate up to 21 Mbps
- HSPA+ Uplink data rate up to 5.76 Mbps
- UMTS PS domain data rate up to 384 kbps
- EDGE packet data rate up to 236.8 kbps
- GPRS packet data rate up to 115.2 kbps
- Wi-Fi 802.11 b/g/n
- Share internet connection with up to 6 Wi-Fi enabled devices and 1 PC USB host
- Micro USB interface for battery charging and PC connection
- Multi-color LED indicating status
- Support Microsoft Windows XP SP3/ Vista SP2/ Windows 7 SP1
- Support Linux
- Support Mac OS X 10.6

# **1.2 General Specifications**

| Model Name                | HSPA+ Mobile Router                                                                                                    |  |  |  |
|---------------------------|----------------------------------------------------------------------------------------------------|--|--|--|
| Technical Standard        | <ul> <li>3GPP Release 7 compliant</li> <li>GSM/GPRS/EDGE 3GPP Release 99 compliant</li> </ul>                                                                                                    |  |  |  |
| External Interfaces       | <ul> <li>Micro USB interface: supporting USB 2.0 high speed</li> <li>Standard 6-pin SIM card interface</li> </ul>                                                                                                    |  |  |  |
| Operating Conditions      |                                                                                                    |  |  |  |
| Voltage                   | USB 5V                                                                                                    |  |  |  |
| Temperature               | Operating : -10°C to +45°C<br>Storage : -20°C to +70°C                                                                                                    |  |  |  |
| Dimension                 | 90mm x 50mm x 12mm                                                                                                    |  |  |  |
| Form Factor               | Bar type mobile router                                                                                                    |  |  |  |
| Battery capacity          | 3.7V 1500 mAh                                                                                                    |  |  |  |
| Electrical Specifications |                                                                                                    |  |  |  |
| Operating Frequency       | <ul> <li>WCDMA/HSPA+ 2100/1900/1700/850 MHz (Band 1/2/4/5)</li> <li>WCDMA/HSPA+ 2100/1900/850/900 MHz (Band 1/2/5/8)</li> <li>EDGE/GPRS/GSM 1900/1800/900/850 MHz</li> <li>IEEE 802.11 b/g/n 1x1 Wi-Fi ÷ 2.4GHz ISM radio band</li> </ul>                                                                         |  |  |  |
| Maximum Output Power      | <ul> <li>HSPA+/UMTS: 23 dBm (Power Class 3)</li> <li>GSM/GPRS 850/900 MHz: 33 dBm (power Class 4)</li> <li>GSM/GPRS 1800/1900 MHz: 30 dBm (Power Class 1)</li> <li>EDGE 850/900 MHz: 33 dBm (Power Class E2 )</li> <li>EDGE 1800/1900 MHz: 30 dBm (Power Class E2)</li> <li>802.11 b/g/n 2.4GHz: 9 dBm</li> </ul> |  |  |  |
| Antenna                   | Embedded antenna                                                                                                    |  |  |  |
| Receive Sensitivity       | <ul> <li>HSPA+/UMTS: compliant with 3GPP R7</li> <li>EDGE/GPRS/GSM 850/900/1800/1900 MHz: compliant with 3GPP R99</li> <li>802.11 b/g/n 2.4GHz: compliant with IEEE 802.11b/g/n standard</li> </ul>                                                                                                    |  |  |  |

# **1.3 Product Overview**

# 1.3.1 Appearance

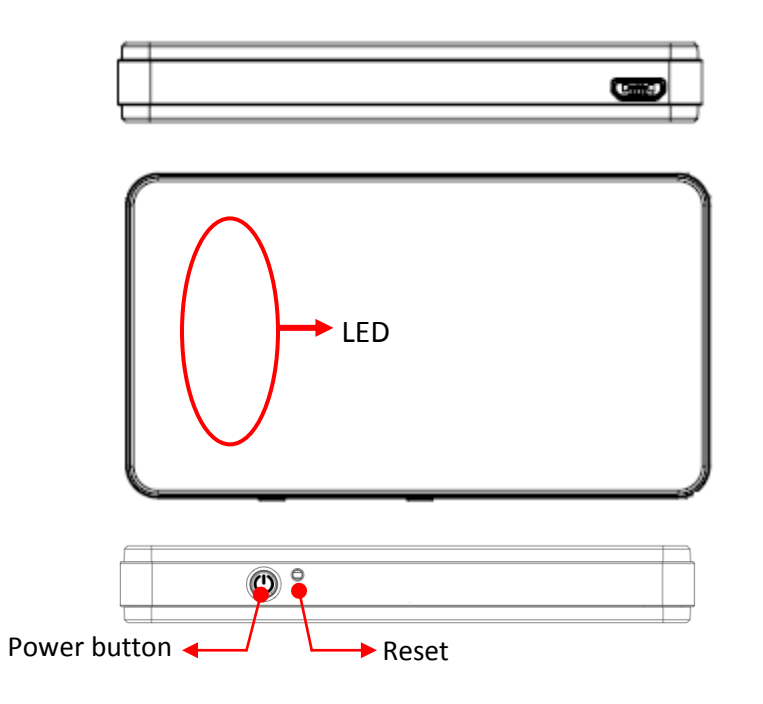

LED indicator:

| Indicator | Color  | Solid            | Blinking<br>(Fast) | Blinking<br>(Slow)     |
|-----------|--------|------------------|--------------------|------------------------|
| SMS       | Croop  | New incoming     |                    | Mossage full           |
| $\bowtie$ | Green  | message          |                    | wessage run            |
| Signal    |        |                  |                    |                        |
| Tad       | Purple | HSPA+ network    | transmitting       |                        |
| Signal    | _      | WCDMA/HSDPA/     |                    |                        |
| Tad       | Blue   | HSUPA network    | transmitting       |                        |
| Signal    | Green  | GSM/GPRS         |                    |                        |
| Ted       |        | network          | transmitting       |                        |
| Signal    |        | 1. SIM error     |                    |                        |
| Ted       | Red    | 2. No Service    |                    |                        |
| Signal    |        | Signal of usable |                    |                        |
|           | Amber  | found but not    | transmitting       |                        |
|           |        | connected        |                    | (Slow)<br>Message full |

| Indicator | Color | Solid                            | Blinking<br>(Fast)                          | Blinking<br>(Slow)                           |
|-----------|-------|----------------------------------|---------------------------------------------|----------------------------------------------|
| Battery   | Blue  | Fully charged                    |                                             | 100% to 50%<br>capacity, without<br>charge   |
| Battery   | Green | Battery is 50% to<br>99% charged |                                             | 50% to 10%<br>capacity, without<br>charge    |
| Battery   | Red   | Battery is 0% to<br>50% charged  | Less than 3%<br>capacity, without<br>charge | Less than 10%<br>capacity, without<br>charge |
| Wi-Fi     | Green | Wi-Fi active                     | transmitting                                |                                              |

Solid: LED stays on

Blinking (Fast): LED will blink every 0.1 second when transmitting data on "Always on" mode

**Blinking (Slow)**: LED will turn on 0.5 second and turn off 3 seconds when transmitting data on "Dial on demand" mode

#### SIM card slot:

Please open the bottom cover and insert your SIM card into this slot.

#### **1.3.2 HSPA+ Mobile Router**

Please refer to the illustration below. This device provides 3G network connections for one device via Ethernet and at the same time can connect up to 6 Wi-Fi-enabled devices to share the 3G mobile broadband service.

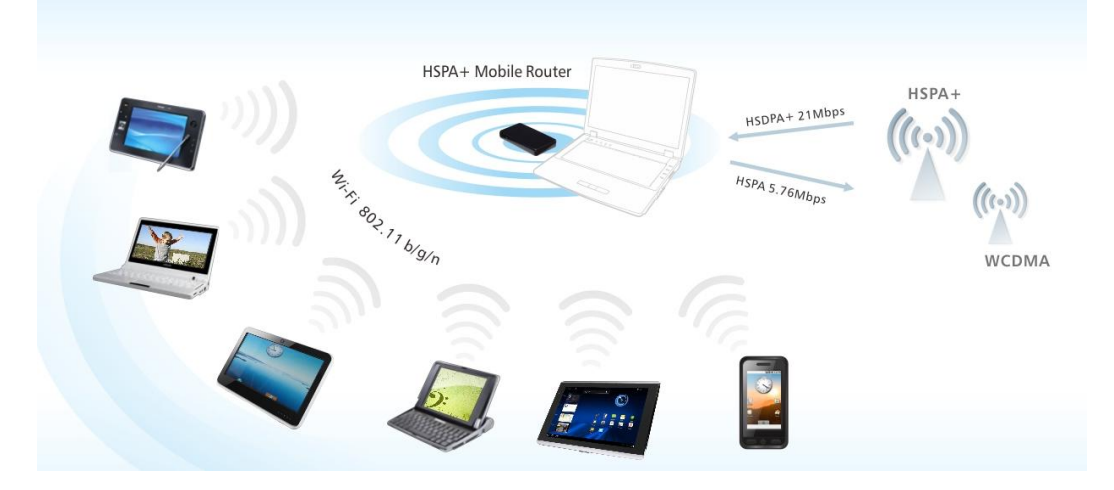

#### **1.3.3 FCC Regulations:**

This device complies with part 15 of the FCC Rules. Operation is subject to the following two conditions: (1) This device may not cause harmful interference, and (2) this device must accept any interference received, including interference that may cause undesired operation.

This device has been tested and found to comply with the limits for a Class B digital device, pursuant to Part 15 of the FCC Rules. These limits are designed to provide reasonable protection against harmful interference in a residential installation. This equipment generates, uses and can radiated radio frequency energy and, if not installed and used in accordance with the instructions, may cause harmful interference to radio communications. However, there is no guarantee that interference will not occur in a particular installation If this equipment does cause harmful interference to radio or television reception, which can be determined by turning the equipment off and on, the user is encouraged to try to correct the interference by one or more of the following measures:

-Reorient or relocate the receiving antenna.

-Increase the separation between the equipment and receiver.

-Connect the equipment into an outlet on a circuit different from that to which the receiver is connected.

-Consult the dealer or an experienced radio/TV technician for help.

Changes or modifications not expressly approved by the party responsible for compliance could void the user's authority to operate the equipment.

#### **1.3.4 RF Exposure Information (SAR)**

This device meets the government's requirements for exposure to radio waves.

This device is designed and manufactured not to exceed the emission limits for exposure to radio frequency (RF) energy set by the Federal Communications Commission of the U.S. Government.

The exposure standard for wireless devices employs a unit of measurement known as the Specific Absorption Rate, or SAR. The SAR limit set by the FCC is 1.6W/kg. <sup>\*</sup>Tests for SAR are conducted using standard operating positions accepted by the FCC with the device transmitting at its highest certified power level in all tested frequency bands. Although the SAR is determined at the highest certified power level, the actual SAR level of the device while operating can be well below the maximum value. This is because the device is designed to operate at multiple power levels so as to use only the poser required to reach the network. In general, the closer you are to a wireless base station antenna, the lower the power output.

8

The highest SAR value for the device as reported to the FCC, as described in User's guide is 1.39 W/kg.

While there may be differences between the SAR levels of various devices and at various positions, they all meet the government requirement.

The FCC has granted an Equipment Authorization for this device with all reported SAR levels evaluated as in compliance with the FCC RF exposure guidelines. SAR information on this device is on file with the FCC and can be found under the Display Grant section of www.fcc.gov/oet/ea/fccid after searching on FCC ID: TLZ-R20.

This device is compliance with SAR for general population /uncontrolled exposure limits in ANSI/IEEE C95.1-1999 and had been tested in accordance with the measurement methods and procedures specified in OET Bulletin 65 Supplement C.

# 2. HSPA+ Mobile Router Connection

With HSPA+ MOBILE ROUTER, no installation of driver is required. All you need to do is plug-andplay and 6 Wifi-enabled devices can be connected simultaneously.

# 2.1 Install HSPA+ Mobile Router for Ethernet connection

After connecting HSPA+ MOBILE ROUTER by USB, please refer installing steps below.

- 1. Open battery cover and take out battery
- to insert SIM card.
- 2. Put in the battery.
- 3. Push 🕑 to turn on the device.
- 4. Double click "Computer"
- 5. Click "CD Drive (HSPA+ Router)"
- 6. Open "Setup" folder

7. Double Click "Setup.exe" ( setup ) to install driver.

8. Re-plug-in the device to finish installing.

|                                                                 |                            |                                     |                             |         |                                         | 2               |                |        |   |    |   |
|-----------------------------------------------------------------|----------------------------|-------------------------------------|-----------------------------|---------|-----------------------------------------|-----------------|----------------|--------|---|----|---|
| Jrganize • AutoPlay                                             | Eject                      | Properties                          | System properties           | Uninsti | all or change a                         | progra          | sm »           | Calls. | • | 61 | 0 |
| Favorites                                                       | <ul> <li>Hard D</li> </ul> | lisk Drives (2)                     |                             |         | New Yolume (                            | D-1             |                |        |   |    |   |
| Downloads                                                       | Device                     | 91.9 GB free of<br>s with Remov     | 101 GB<br>vable Storage (2) | I all   | 96.1 GB free of                         | 97.6 G          | 8              |        |   |    |   |
| <ul> <li>Libraries</li> <li>Documents</li> <li>Music</li> </ul> |                            | DVD RW Drive                        | E)                          | Ş       | CD Drive (F:)<br>0 bytes free o<br>CDFS | HSPA-<br>f 6.30 | • Router<br>MB |        |   |    |   |
| Fictures Videos                                                 | Other (                    | 1)<br>My Bluetooth<br>System Folder |                             |         |                                         |                 |                |        |   |    |   |
| Computer                                                        | -                          |                                     |                             |         |                                         |                 |                |        |   |    |   |
| Local Disk (C:)<br>New Volume (D:)<br>CD Drive (F:) HSPA        |                            |                                     |                             |         |                                         |                 |                |        |   |    |   |

9. After installing, the icon ()) which is quick link to connection manager will appear in the desktop.

10.You can also enter "http://**192.168.1.1.**" on browser to link connection manager. (refer to "3. Connection Manager" as below)

## 2.2 HSPA+ Mobile Router for Wi-Fi connection

You do not need to install anything to connect HSPA+ MOBILE ROUTER by Wi-Fi.

- 1. Open battery cover and take out battery to insert SIM card.
- 2. Put in the battery.
- 3. Push 🕲 to turn on the device.
- 4. Click on the **AirPort** icon isplayed on your device and connect to SSID "HSPA+ Mobile Router".
- 5. You can now connect to your 3G network

# 3. Connection Manager

HSPA+ MOBILE ROUTER provides a connection manager for users to manage mobile broadband connections. Through the connection manager you can manage and adjust settings for your device. Please follow the steps below to enter the webpage of you connection manager.

1. Firstly, turn the power on and connect to HSPA+ MOBILE ROUTER.

| 2. | Open <b>browser</b> and enter http:// <b>192.168.1.1.</b> |                                   |
|----|-----------------------------------------------------------|-----------------------------------|
|    | 🥔 3G Wi-Fi Router - Windows Internet Explorer             | To A LODGER THE REAL TRANSFORMENT |
|    |                                                           | ✓ 🖄 49 ×                          |

3. The default user name and password are both **admin**. Enter "**admin**" in **Name** and **Password** field.

| Login                |       |        |
|----------------------|-------|--------|
| Login to the router: |       |        |
| User Name            | admin |        |
| Password             | ••••  | Log In |
|                      |       |        |

4. Click "Log In".

### 3.1 Default Page for First Time

When you log into the webpage for the first time, the default page will look like the below. The warning message is to remind you to setup the "SSID" (the device name which shows up on the connection network) and "Encryption Type". For more details please refer to "3.4.1."

|                                                                                                    |                                                                                                    | 3G WiFi Router                                                                                                    |                                                                                                    |
|----------------------------------------------------------------------------------------------------|----------------------------------------------------------------------------------------------------|----------------------------------------------------------------------------------------------------|----------------------------------------------------------------------------------------------------|
| <ul> <li>Information</li> <li>3G Settings</li> <li>Wi-Fi Settings</li> <li>Basic</li> <li>Advanced</li> <li>Mac Filter</li> <li>DHCP</li> <li>Messages</li> <li>System</li> <li>User Manual</li> </ul> | Wireless Function<br>WLAN<br>Network Name (SSID)<br>Channel<br>Security Mode<br>Encryption Type<br>WPA Pass Phrase | Enabled Disabled HSPA+ Mobile Router      VPA2-PSK     TKIP @ AES @ Auto 123456 Enter passphrase (8~63 ASCII characters) or 64 hexadecimal character     Apply Cancel | WLAN<br>Enabled (default): This turns on the<br>Wi-Fi connection, and allow multiple<br>users to share the 3G connection.<br>Disabled: This turns off the Wi-Fi<br>connection and allow only one device<br>to internet connection by USB. |

If you do not want to setup right away, the warning message will not show up again after the "Apply" button is clicked. But you can access the setting again through "Wi-Fi Settings"  $\rightarrow$  "Basic" (3.4.1).

|                                                                                                    | 3G WiFi Router |                                                                                                    |
|----------------------------------------------------------------------------------------------------|----------------|----------------------------------------------------------------------------------------------------|
| Hnformation     JG Settings     Wireless Function     WL     SG Settings     Wireless Function     WL     Wark Name (SS     Char     Advanced     Security M     Mac Filter     DHCP     Messages     WPA Pass Phr     System     Liser Manual | W              | WLAN<br>Enabled (default): This turns on the<br>Wi-Fi connection, and allow multiple<br>users to share the 3G connection.<br>Disabled: This turns off the Wi-Fi<br>connection and allow only one device<br>to internet connection by USB. |

# 3.2 Information

#### 3.2.1. Status

After logging onto the connection manager webpage, the status page will show. This is what the default page will look like for your new HSPA+ MOBILE ROUTER device.

|                                                                                                    | 3G WiFi Router                                                                                                    |                                                                                                    |
|----------------------------------------------------------------------------------------------------|----------------------------------------------------------------------------------------------------|----------------------------------------------------------------------------------------------------|
| System<br>Status<br>Status<br>Status<br>Status<br>Subaryos<br>Wi-Fi User List<br>History<br>OHCP<br>Messages<br>System<br>User Manual<br>Logout<br>Subart Manual<br>Current Profil<br>Subnet Mas<br>DHCP<br>Messages<br>System<br>User Manual<br>Current Profil<br>Subnet Mas<br>DHCP Server<br>Address Rang<br>MAC Address<br>SSI | Refresh         1         356000040056624         7         7         1         356000040056624         7         7         1         356000040056624         7         7         10         2         HSDPA         7         7         2         101.13.27.84         6         6         11.13.27.84         6         6         192.168.1.1         2         192.168.1.1         2         192.168.1.100 - 192.168.1.200         5         0.0.08:ca:51:c8:93         1SPA+ Mobile Router         9         802.11 B/G/N         None | Image: Image shows current status for internet and network connection details.         Refresh         Refresh the status page.         Connect         Press "Connect" button to connect to the 3G network.         Disconnect         Press "Disconnect" button to disconnect the 3G network. |

- Refresh: Refresh the status page.
- Connect: Press "Connect" button to connect to the 3G network.
- Disconnect: Press "Disconnect" button to disconnect from the 3G network.

#### 3.2.2. Usages

| 3G WiFi Router                                                                           |                                                |                                      |                       |                         |  |  |  |
|------------------------------------------------------------------------------------------|------------------------------------------------|--------------------------------------|-----------------------|-------------------------|--|--|--|
| <ul> <li>Information</li> <li>Status</li> <li>Usages</li> <li>Wi-Fi User List</li> </ul> | Upload Speed<br>Download Speed                 | 0 Bytes/sec<br>9 Bytes/sec           | Clear History Refresh | 🌾 💈 😪 T 🞇 🔩 🕿<br>Usages |  |  |  |
| <ul> <li>History</li> <li>3G Settings</li> </ul>                                         | Current Connection Time<br>Current Upload Data | 10 minutes 29 seconds<br>2.90 KBytes |                       | statistics.             |  |  |  |
| Wi-Fi Settings DHCP Messages                                                             | Current Download Data                          | 1.27 KBytes                          |                       | Clear History           |  |  |  |
| System                                                                                   | Total Connected Time                           | 13 minutes 44 seconds                |                       | upload/download data.   |  |  |  |
| • Logout                                                                                 | Total Download Data                            | 31.41 KBytes                         |                       | Refresh                 |  |  |  |

- Clear History : Reset total connected time and total upload/download data.
- Refresh: Refresh the statistics page.

#### 3.2.3. Wi-Fi User List

This displays the MAC address of associated devices connected to the HSPA+ MOBILE ROUTER.

|                                            |                       |                         | 3G WiFi Router                   |         |                                                                         |
|--------------------------------------------|-----------------------|-------------------------|----------------------------------|---------|-------------------------------------------------------------------------|
| Information  Status Usanes Wi-Fi User List | <mark>No.</mark><br>1 | User Name<br>YvonneChen | MAC Address<br>00:1E:64:21:2A:1A | Refresh | ሯ 💈 😪 🌆 🐯 👟 😭<br>Wi-Fi User List                                        |
| • nistory                                  |                       |                         |                                  |         | This displays the MAC address of<br>associated devices connected to the |

#### 3.2.4. History

This displays the connections information of associated devices connected to the HSPA+ MOBILE ROUTER.

|                                                        |   |                     | 30              | G WiFi Rout     | ter           |                       |                                                                                    |
|--------------------------------------------------------|---|---------------------|-----------------|-----------------|---------------|-----------------------|------------------------------------------------------------------------------------|
| - Information                                          |   | Date and Time       | Connection Time | Downloaded Data | Uploaded Data | Refresh<br>Total Data | 🥖 💈 💊 Tai 🐯 💺 😒                                                                    |
| • Status<br>• Usages<br>• Wi-Fi User List<br>• History | 1 | 05/09/2012 22:04:10 | 12 m 19 s       | 1.41 KByte(s)   | 2.90 KByte(s) | 4.31 KByte(s)         | Connection History<br>This displays the lastest twenty<br>connections information. |

# 3.3 3G Settings

#### 3.3.1. Profile

|                                                                    |                        | 3G WiFi Router          |              |                                                                                   |
|--------------------------------------------------------------------|------------------------|-------------------------|--------------|-----------------------------------------------------------------------------------|
| ▶Information<br>– 3G Settings                                      | 3G Profile<br>Auto APN |                         |              | 🖉 💈 🎭 Tai 🞇 🔩 🛃                                                                   |
| Profile     Network Settings     PIN Code                          | Profile Name<br>Name   |                         |              | Auto APN This is enabled by default. APN will to data to death or the literature. |
| <ul> <li>Wi-Fi Settings</li> <li>DHCP</li> <li>Messages</li> </ul> | APN<br>Reconnect Mode  | internet                |              | pe detected automatically when connected to the 3G network.                       |
| System User Manual Logout                                          | Maximum Idle Time      | 3 (minutes, 0=infinite) | Apply Cancel | Name,Name,Password, and<br>APN                                                    |

• Auto APN: This is enabled by default. APN will be detected automatically when connected to the 3G network.

• Profile Name, Name, Password, and APN: Please enter the information provided by your Internet Service Provider if "Auto APN" is disabled.

• Reconnection Mode

Always on: The mobile network connection is always maintained.

On demand (default): It will connect to your 3G network whenever you access the Internet.

Manual: You have to go to "Status-> Status" in this web setting page and click the "Connect" button manually to bring up the 3G connection.

• Maximum Idle Time: On the "On demand" or "Manual" reconnection mode, the 3G connection will disconnect if you do not use the internet within this setting time.

#### 3.3.2. Network Settings

|                                                        |                                                      | 3G WiFi Router                                                                                                    |                                                                                                    |
|--------------------------------------------------------|------------------------------------------------------|----------------------------------------------------------------------------------------------------|----------------------------------------------------------------------------------------------------|
| Information G Settings Profile Network Settings        | Network Settings<br>Select Operator<br>Operator List | Automatic Manual     Search     (This action "Search" will break your current data connection.)                                           | 🐖 💈 😪 🌆 🐻 💀 🗬<br>Select Operator                                                                                                    |
| • PIN Code<br>• Wi-Fi Settings<br>• DHCP<br>• Messages | Data Roaming<br>Network Type                         | <ul> <li>Enabled          <ul> <li>Disabled</li> <li>2G Only</li> <li>3G Only</li> <li>2G/3G</li> </ul> </li> <li>Apply Cancel</li> </ul> | Automatic(default): This chooses a<br>3G network automatically.<br>Manual: You need to choose the 3G<br>network manually from the Operator |

#### • Select Operator

Automatic (default): This chooses a 3G network automatically.

Manual: You need to choose the 3G network manually from the "Operator List" below.

- Search: Click button and search for enabled 3G network
- Data Roaming:

Disabled (default): Disable roaming.

Enabled: Enable roaming

#### 3.3.3. PIN Code

|                                                                                                    |                                                      | 3G WiFi Router                                 |              |                                                                                                    |
|----------------------------------------------------------------------------------------------------|------------------------------------------------------|------------------------------------------------|--------------|----------------------------------------------------------------------------------------------------|
| Information Generation Generation Frofile                                                                    | Enabled/Disabled PIN<br>PIN Lock<br>Default PIN Code | Enabled     Disabled     Remaining Attempts: 3 |              | 🌾 🛐 🔩 T 🎇 🗣 😭                                                                                              |
| Network Settings     PIN Code     WI-F1 Settings     DHCP     Messages     System     User Manual     Logout | Set PIN Code                                         |                                                | Apply Cancel | Disable the current PIN Code.<br>Enable                                                                    |
|                                                                                                    | PIN Code<br>New PIN Code<br>Confirm PIN Code         | Remaining Attempts: 3                          |              | Enable the PIN Code. You need to<br>enter correct SIM card PIN code to<br>open 3G network.<br>Set PIN Code |
|                                                                                                    |                                                      |                                                | Apply Cancel |                                                                                                    |

PIN Lock :

Disable (default): Disable the current PIN Code.

Enable: Enable the PIN Code. You need to enter correct SIM card PIN code to open 3G network.

| 瀏覽器使用者提示                                                       | ×            |
|----------------------------------------------------------------|--------------|
| 指令碼提示:<br>Please Input Default PIN Code(Remaining Attempts: 3) | <br>確定<br>取消 |
| 12345                                                          |              |

• Set PIN Code: When PIN is enabled, you can change the PIN Code from current PIN Code to New PIN Code and confirm it in HSPA+ Mobile Router.

### 3.4 Wi-Fi Settings

#### 3.4.1. Basic

|                                                                                                    |                                                                                                    | 3G WiFi Router                                                                                                    |                                                                                                    |
|----------------------------------------------------------------------------------------------------|----------------------------------------------------------------------------------------------------|----------------------------------------------------------------------------------------------------|----------------------------------------------------------------------------------------------------|
| <ul> <li>Information</li> <li>3G Settings</li> <li>Wi-Fi Settings</li> <li>Basic</li> <li>Advanced</li> <li>Mac Filter</li> <li>DHCP</li> <li>Messages</li> <li>System</li> <li>User Manual</li> </ul> | Wireless Function<br>WLAN<br>Network Name (SSID)<br>Channel<br>Security Mode<br>Encryption Type<br>WPA Pass Phrase | <ul> <li>Enabled Disabled</li> <li>HSPA+ Mobile Router</li> <li>Image: Second state of the second state of the sec</li></ul> | Image: Section 2010       Image: Section 2010         Image: Section 2010       Image: Section 2010         Image: Section 2010       Image: Section 2010 |

• WLAN:

Enabled (default): This turns on the Wi-Fi connection, and becomes a router sharing the 3G connection.

Disabled: This turns off the Wi-Fi connection and becomes modem mode allowing only one device to internet connection by USB.

- Network Name (SSID): This is the ID of HSPA+ Mobile Router which appears on the wireless network. You can assign an ID up to 32 characters here.
- Channel: You can change the Wi-Fi radio channel in this drop-down menu.
- Encryption Type: We highly recommend you to select one of the encryption types to secure your wireless connection when using this device. Please make sure your Wi-Fi device can support the encryption mode you selected.
- WPA Pass Phrase: Enter 8 to 63 characters for the WPA encryption key. All wireless devices must use this key to connect.

#### 3.4.2. Advanced

|                                                                                                    |                                                                                                    | 3G WiFi Router                                                                                                    |                                                                                                    |
|----------------------------------------------------------------------------------------------------|----------------------------------------------------------------------------------------------------|----------------------------------------------------------------------------------------------------|----------------------------------------------------------------------------------------------------|
| <ul> <li>Information</li> <li>3G Settings</li> <li>Wi-Fi Settings</li> <li>Basic</li> <li>Advanced</li> <li>Mac Filter</li> <li>DHCP</li> <li>Messages</li> </ul> | Wireless Advanced<br>Broadcast SSID<br>Transmit Power<br>Power Save<br>Maximum Idle Time<br>Maximum Users | <ul> <li>● Enabled ○ Disabled</li> <li>Low ▼</li> <li>● Enabled ○ Disabled (Turn off W-Fi if without charge)</li> <li>30 ▼ minutes</li> <li>6 users ▼</li> <li>Apply Cancel</li> </ul> | It is enabled by default, and anyone<br>can see this device in the wireless<br>network. If it is disabled, any network<br>client who wants to connect to this<br>device has to enter the correct SSID. |

- Broadcast SSID: It is enabled by default, and anyone can see this device in the wireless network. If it is disabled, any network client who wants to connect to this device has to enter the correct SSID.
- Power Save: This function only works on no charging mode. If no any Wireless station connect to Router and idle time is up, the Wi-Fi will be turn off. At this time, user must press power button 1 second, and then the Wireless interface will be wake up again.
- Maximum Idle time: In no charging mode, you can set the idle time for power saving. If no wireless station is connected to the router and the idle time expires, Wi-Fi will turn off.
- Maximum Users: You can select the maximum number of network clients allowed to connect to this device.

#### 3.4.3. Mac filter

|                                                                                                    | 3G W       | /iFi Router                     |              |                                                                                                    |
|----------------------------------------------------------------------------------------------------|------------|---------------------------------|--------------|----------------------------------------------------------------------------------------------------|
| <ul> <li>Information</li> <li>3G Settings</li> <li>Wi-Fi Settings</li> <li>Basic</li> <li>Advanced</li> <li>Mac Filter</li> <li>DHCF</li> <li>Messages</li> <li>System</li> <li>Licer Manual</li> </ul> | MAC Filter | this device, others are denied. |              | MAC Filter<br>The MAC address filter function can<br>help you to do the access control from<br>the wireless network.<br>MAC Address List<br>After enabling the MAC filter function, |
| • Logout                                                                                                    | 9          | 10                              | Apply Cancel | please enter each MAC address of the<br>devices which is allowed to access<br>this router.                                                                                          |

 MAC Address List: After enabling the MAC filter function, please enter each MAC address of the devices which is allowed to access this router.

#### **3.5 DHCP**

|                                                                                                    |                                                                  | 3G WiF                                                           | i Router                 |              |                                                                                                    |
|----------------------------------------------------------------------------------------------------|------------------------------------------------------------------|------------------------------------------------------------------|--------------------------|--------------|----------------------------------------------------------------------------------------------------|
| <ul> <li>Information</li> <li>3G Settings</li> <li>Wi-Fi Settings</li> <li>Basic</li> <li>Advanced</li> <li>Mer Filter</li> <li>DHCP</li> </ul> | DHCP<br>Device IP<br>Subnet Mask<br>DHCP Server<br>Address Range | 192.168.1.1<br>255.255.255.0<br>O Disabled @ Er<br>192.168.1.100 | abled<br>- 192.168.1.200 | Apply Cancel | Device IP<br>The IP address of the Router for the<br>administrator to log on the web setting<br>page. |

- Device IP: The IP address of the HSPA+ MOBILE ROUTER for the administrator to log on the web setting page.
- Subnet Mask: The subnet mask of this device is 255.255.255.0.
- DHCP Server: The HSPA+ Mobile Router could be used as a DHCP server and assign IP address to the network client in your wireless network. The default is "Enabled".
- Address Range: Specify the range of IP address that DHCP server can assign to the network client.

### 3.6 Message

#### 3.6.1. Write new

|                                                                                                    |                            | 3G WiFi Router      |                                                                         |
|----------------------------------------------------------------------------------------------------|----------------------------|---------------------|-------------------------------------------------------------------------|
| <ul> <li>Information</li> <li>3G Settings</li> <li>Wi-Fi Settings</li> <li>DHCP</li> <li>Messages</li> <li>Write New</li> <li>Inbox</li> <li>Sent</li> <li>Drafts</li> <li>System</li> <li>User Manual</li> <li>Logout</li> </ul> | Write New<br>To<br>Content |                     | Image: Content       Image: Content         You can type what you want. |
|                                                                                                    | Remaining words:           | 160(1)<br>Send Save |                                                                         |

- To : The phone number which you want to send to.
- Content : Type in message here.

#### 3.6.2. Inbox

|                                                                       |            |                               | 3G         | i WiFi Router |                  |
|-----------------------------------------------------------------------|------------|-------------------------------|------------|---------------|------------------|
| Information                                                           | Inb        | ох                            |            |               | 🥖 💈 🎭 Tail 🐯 🛼 📰 |
| <ul> <li>3G Settings</li> <li>Wi-Fi Settings</li> <li>DHCP</li> </ul> | Dev<br>Sim | Device: 0/40<br>SimCard: 1/40 |            |               | Delete Selected  |
| Messages                                                              |            | Delete Selected               | Delete All | C             | <br>messages.    |
| Inbox     Sent                                                        |            | 2011/10/06 09:51:02           | 0935120188 | 就愛的用戶您好,您的    | Delete All       |

- Store every received message.
- Device & SimCard : Total number of received messages/Maximum stored number.
- Delete Selected : Delete messages selected.
- Delete All : Delete all messages in the inbox.
- Read and reply messages selected.

#### 3.6.3. Sent

|                                                                                                    |                                        | 3G WiFi Router     |                                           |
|----------------------------------------------------------------------------------------------------|----------------------------------------|--------------------|-------------------------------------------|
| <ul> <li>Information</li> <li>3G Settings</li> <li>Wi-Fi Settings</li> <li>DHCP</li> <li>Messages</li> <li>Write New</li> <li>Inbox</li> <li>Sent</li> <li>Drafts</li> </ul> | Sent<br>Sent and Draft Messages: 0/200 |                    | Palata Salaatad                           |
|                                                                                                    | Delete Selected                        | Delete All Content | This will delete the selected messages.   |
|                                                                                                    |                                        |                    | Delete All This will delete all messages. |

- Stores every sent message.
- Delete Selected : Delete messages selected.
- Delete All : Delete all messages in the inbox.
- Sent and Draft Messages: Total number of messages sent and saved in draft / Maximum capacity of messages.

### 3.6.4. Draft

|                                                                                                    |                      | 3G WiFi Router           |                                                                                                    |
|----------------------------------------------------------------------------------------------------|----------------------|--------------------------|----------------------------------------------------------------------------------------------------|
| <ul> <li>Information</li> <li>3G Settings</li> <li>Wi-Fi Settings</li> <li>DHCP</li> <li>Messages</li> <li>Write New</li> <li>Inbox</li> <li>Sent</li> </ul> | Drafts               |                          | Image: A state of the state of the state |
|                                                                                                    | Sent and Draft Messa | ges: 0/200<br>Delete All | Delete Selected                                                                                                    |
|                                                                                                    | Number               | Content                  | This will delete the selected messages.                                                                                                    |
|                                                                                                    |                      |                          | Delete All                                                                                                    |
| Drafts                                                                                                    |                      |                          | This will delete all messages.                                                                                                    |

- Store the draft. You can continue to edit the message afterwards
- Delete Selected : Delete messages selected.
- Delete All : Delete all messages in the inbox.
- Sent and Draft Messages: Total number of messages sent and draft saved / Maximum capacity of stored messages.

### 3.7 System

### 3.7.1. Administrator

|                                                                                                    |                                                                         | 3G WiFi        | Router |              |                                                                                                    |
|----------------------------------------------------------------------------------------------------|-------------------------------------------------------------------------|----------------|--------|--------------|----------------------------------------------------------------------------------------------------|
| <ul> <li>Information</li> <li>3G Settings</li> <li>Wi-Fi Settings</li> <li>DHCP</li> <li>Messages</li> <li>System</li> <li>Administrator</li> <li>Contiguration</li> </ul> | Administrator Settings<br>Login Name<br>New Password<br>Retype Password | admin<br>••••• |        | Apply Cancel | Image: The two page for administrator to login this web page for network and wireless settings.         New Password |

- Login Name: Using "admin" account log in this web page for network and wireless settings.
- New Password: The default password is "admin". You can enter new password here for admin to log in setting page.
- Retype Password: You should enter the same password as above for confirmation.

#### 3.7.2. Configuration

|                                                                                                    | 3G WiFi Router                                                          |                                                                                        |
|----------------------------------------------------------------------------------------------------|-------------------------------------------------------------------------|----------------------------------------------------------------------------------------|
| <ul> <li>Information</li> <li>3G Settings</li> <li>Wi-Fi Settings</li> <li>DHCP</li> <li>Messages</li> <li>System</li> <li>Administrator</li> <li>Configuration</li> <li>Hirrware Upgrade</li> </ul> | Configuration Function<br>Restore to Factory Default<br>Restore Default | <b>Restore default</b><br>Press this button to restore to factory<br>default settings. |

• Restore Default: Press this button to restore to factory default settings.

#### 3.7.3. Firmware Upgrade

| 3G WiFi Router                                                                                                    |                                      |                                                                                                    |                                                                                                    |  |
|----------------------------------------------------------------------------------------------------|--------------------------------------|----------------------------------------------------------------------------------------------------|----------------------------------------------------------------------------------------------------|--|
| <ul> <li>Information</li> <li>3G Settings</li> <li>Wi-Fi Settings</li> <li>DHCP</li> <li>Messages</li> <li>System</li> <li>Administrator</li> <li>Configuration</li> <li>Firmware Upgrade</li> <li>Language</li> </ul> | Firmware Upgrade<br>Firmware Version | v1.0.4.1<br>②鄧元<br>Please do not turn off power during the period of upgrading firmware.<br>Upgrade | Firmware Upgrade<br>Every device can update firmware<br>version of WW-R20 by webpage.<br>Browse file of the latest firmware which<br>in every device, and then click Update<br>to update. |  |

• Every device can update firmware version of HSPA+ MOBILE ROUTER by webpage. Browse file of the latest firmware which in every device, and then click "Update" to update.

#### 3.7.4. Language

|                                                                                                    |                                        | 3G WiFi Router |              |                                                                                                    |
|----------------------------------------------------------------------------------------------------|----------------------------------------|----------------|--------------|----------------------------------------------------------------------------------------------------|
| <ul> <li>Information</li> <li>3G Settings</li> <li>Wi-Fi Settings</li> <li>DHCP</li> <li>Messages</li> <li>System</li> <li>Administrator</li> <li>Configuration</li> <li>Firmware Upgrade</li> <li>Language</li> </ul> | Language Selection<br>Default Language | English •      | Apply Cancel | Image       Image       Image         Default Language         You can select the default language for web setting page in this drop-down menu. |

• Default Language: You can select the default language for web setting page in this drop-down menu.

# 4. Troubleshooting

#### 1. Why can't I access the web setting page?

Ans:

- 1. Please check if the LED is illuminating, otherwise you may need to unplug the HSPA+ MOBILE ROUTER and insert once again.
- 2. Please make sure if your device has connected to the SSID via Wi-Fi.
- 3. The default IP address is 192.168.1.1, please make sure you have typed it correctly in your web browser.

#### 2. How to restore to default router settings?

Ans:

- 1. Please connect to HSPA+ MOBILE ROUTER and log in to the router web setting page, the default IP address is <a href="http://192.168.1.1">http://192.168.1.1</a>
- Open the page through "System" -> "Configuration" and click on "Restore Default" button.

#### 3. What is the LED meaning of illuminating?

Ans: Please refer to "1.3.1 Appearance."

4. Why can't I see "HSPA+ Mobile Router" appearing in the wireless network?

Ans:

- 1. Connect HSPA+ MOBILE ROUTER with your device by USB.
- 2. Type 192.168.1.1 in your web browser to open connection manager.
- Go to the "Wi-Fi Settings -> Basic" and make sure you have selected "Enabled" option in "WLAN".

|                                                                                                    |                                                                                                    | 3G WiFi Router                                                                                                    |                                                       |                                                                                                    |
|----------------------------------------------------------------------------------------------------|----------------------------------------------------------------------------------------------------|----------------------------------------------------------------------------------------------------|-------------------------------------------------------|----------------------------------------------------------------------------------------------------|
| <ul> <li>Information</li> <li>3G Settings</li> <li>Wi-Fi Settings</li> <li>Basic</li> <li>Advanced</li> <li>Mac Filter</li> <li>DHCP</li> <li>Messages</li> <li>System</li> <li>User Manual</li> </ul> | Wireless Function<br>WLAN<br>Network Name (SSID)<br>Channel<br>Security Mode<br>Encryption Type<br>WPA Pass Phrase | Enabled Disabled HSPA+ Mobile Router      VPA2-PSK     TKIP      AES Auto      123456 Enter passphrase (8~63 ASCII cha | racters) or 64 hexadecimal characters<br>Apply Cancel | Image: Section 2010       Image: Section 2010         Image: Section 2010       Image: Section 2010         Image: Section 2010       Image: Section 2010 |

4. Go to the page "Wi-Fi Settings -> Advanced" and make sure you have selected the "Enabled" option in "Broadcast SSID".

|                                                                                                    |                                                                                                    | 3G WiFi Router                                                                                                    |                                                                                                    |
|----------------------------------------------------------------------------------------------------|----------------------------------------------------------------------------------------------------|----------------------------------------------------------------------------------------------------|----------------------------------------------------------------------------------------------------|
| <ul> <li>Information</li> <li>3G Settings</li> <li>Wi-Fi Settings</li> <li>Basic</li> <li>Advanced</li> <li>Mac Filter</li> <li>DHCP</li> <li>Messages</li> </ul> | Wireless Advanced<br>Broadcast SSID<br>Transmit Power<br>Power Save<br>Maximum Idle Time<br>Maximum Users | <ul> <li>● Enabled ○ Disabled</li> <li>Low ▼</li> <li>● Enabled ○ Disabled (Turn off W-Fi if without charge)</li> <li>30 ▼ minutes</li> <li>6 users ▼</li> <li>Apply Cancel</li> </ul> | Image: Section of the section of the section of th |

5. What should I do if my SIM card is locked and I can't connect to the mobile network?

Ans: Please contact your service provider for further assistance.